# GUÍA RÁPIDA

## DA TAMATRIX

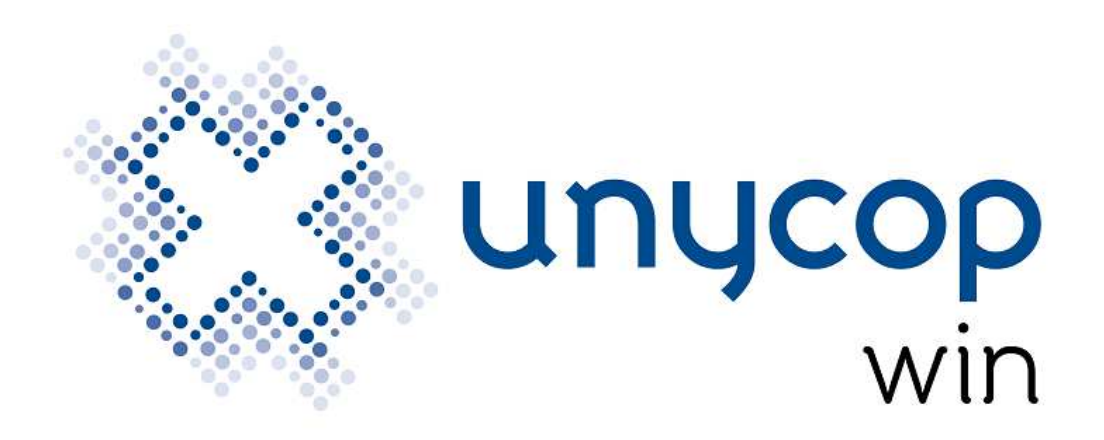

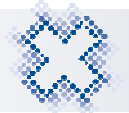

### <u>ÍNDICE</u>

| 1. INTRODUCCIÓN                                                |
|----------------------------------------------------------------|
| 2. CONFIGURACIÓN DATAMATRIX Y SEVEM                            |
| 3. FICHA DE ARTÍCULO                                           |
| 4. PUNTO DE VENTA11                                            |
| <ul> <li>4.1. Dispensación con Códigos Datamatrix</li></ul>    |
| 5. SERVICIOS SEVEM                                             |
| 6. RECETA ELECTRÓNICA 17                                       |
| 7. RECEPCIÓN DE PEDIDOS 19                                     |
| 7.1. Recepción de Datamatrix y EAN con Gestión Sevem Activa 19 |
| 8. OTRAS FUNCIONALIDADES                                       |

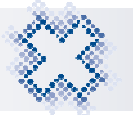

#### 1. INTRODUCCIÓN

En febrero de 2019 se pone en marcha el *Sistema Español de Verificación de Medicamentos* (SEVeM) para dar cumplimento a la Directiva 2011/62/UE de prevención de la entrada de **medicamentos falsificados** en la cadena de suministro legal y el **reglamento delegado 2016/161** de la Comisión Europea

A partir de esa fecha, los medicamentos vendrán serializados con un código de identificación único y presentaran en su embalaje un código DataMatrix:

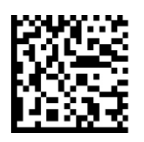

Este código DataMatrix contendrá los principales datos identificativos de ese "envase" del medicamento como Código del Producto, Nº de lote, Nº de serie y Fecha de Caducidad.

Con esta información la farmacia deberá verificar en el momento de la dispensación al paciente **la autenticidad del identificador único** (código medicamento y número serie), además de comprobar la integridad del dispositivo contra las manipulaciones que traerán los embalajes de fábrica.

Unycop ha destinado los recursos necesarios para adaptarse a los requerimientos del Sistema Español de Verificación de Medicamentos e integrar esta nueva operativa en todos los procesos de la farmacia para sacar la mayor ventaja a esta nueva funcionalidad de la manera más ágil y clara para el día a día del farmacéutico.

En esta línea, al implementar la lectura y almacenamiento de los códigos DataMatrix en toda la aplicación, se podrá gestionar toda la información (nº de serie, lote y fecha de caducidad) en Unycop Win.

Como novedad, este nuevo desarrollo facilitará **la gestión de caducidades** en el proceso de recepción mediante el Código DataMatrix, quedando registrados fecha de caducidad y nº de serie de <u>manera automática en Ficha del artículo</u>.

Nuestra aplicación está preparada para trabajar con estos códigos en todos los procesos por los que pasa un artículo desde su entrada en la farmacia hasta su dispensación.

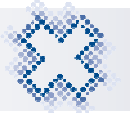

Por su parte, las farmacias deberán disponer de los escáneres capaces de leer la nueva codificación de los medicamentos. De acuerdo con las especificaciones de la normativa europea, este lector deberá permitir una detección y corrección de errores equivalente o superior a la matriz de datos ECC200, y ajustarse al estándar ISO/IEC 16022:2006.

A partir de febrero las farmacias tendrán disponible los servicios para verificar la autenticidad de cada envase, y comunicar a SEVeM la dispensación y/o devolución de cada medicamento.

#### 2. CONFIGURACIÓN DATAMATRIX Y SEVEM

A través de la opción Mantenimiento, Configuración, Datamatrix, accederás a la pantalla *"Configuración Datamatrix y Sevem"* donde tendrás que configurar las distintas opciones según la gestión de Datamatrix y Sevem que quieras llevar.

| Recepción           | Dispensación               |
|---------------------|----------------------------|
| Gestión Datamatrix  | Gestión Datamatrix         |
| Gestión Sevem       | ☐ Gestión Se <u>v</u> em   |
| Mostrar Incidencias | Mostrar Incidencias        |
|                     | Cotejo <u>O</u> bligatorio |

Configuración Datamatrix y Sevem

Nos encontramos con tres apartados:

 "RECEPCIÓN": Si marcas la opción Gestión Datamatrix, al escanear en cualquier pantalla de recepción (recepción por escáner, entrada directa, etc.) un artículo por su código de barras que tenga en su Ficha la marca "Datamatrix", la aplicación mostrará una pregunta recordando utilizar el código Datamatrix.

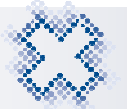

Si marcamos la opción **Gestión Sevem**, al recepcionar artículos por su código Datamatrix que en su Ficha tengan la marca "**Sevem**" (enviada por el BOT), se establecerá una comunicación con Sevem que nos comunicará si el artículo está o no verificado. En caso de de recepcionar el artículo por su código EAN, aparecerá una pregunta recordándonos que hay que verificar el artículo y enviarlo a Sevem.

Si marcamos la opción "Mostrar Incidencia", aparecerá un mensaje en caso de que la el artículo no se haya verificado en Sevem mostrándonos el motivo.

**NOTA:** La marca Datamatrix y Sevem se explican en el apartado 3. Ficha de artículo de este documento.

2) "DISPENSACIÓN": Si marcamos la opción Gestión Datamatrix, al finalizar una venta se comprobará si hemos utilizado códigos EAN de artículos que en su Ficha tienen asociados códigos Datamatrix.

Si marcamos la opción **Gestión Sevem**, al finalizar la venta de artículos mediante su código Datamatrix y que en su Ficha tengan la marca "**Sevem**" (enviada por el BOT), se enviará la dispensación a Sevem. También se marcará automáticamente la opción "**Mostrar Incidencia**" para que podamos visualizar el detalle de las incidencias si se producen.

En las dispensaciones de R.E. se verificará y dispensará en la pantalla SOL, por lo que cuando los artículos dispensados pasen al Punto de Venta ya estarán dispensados en R.E. y verificados en Sevem.

La opción **Cotejo Obligatorio** por defecto estará desmarcada, es decir, para **NO realizar Cotejo**. En este caso, excepcionalmente, si escaneo un artículo por EAN que en su Ficha tenga la marca "Datamatrix" y/o Sevem y existencias de Datamatrix aparecerá una pregunta por si quieres introducir el código Datamatrix a fin de evitar incoherencias en las existencias de la Ficha.

En caso de marcar la opción "Cotejo Obligatorio", **Siempre** se realizará el **Cotejo**. Por tanto, al escanear el código EAN de un artículo que en su Ficha tenga la marca "Datamatrix" y/o Sevem al pulsar **<F1>** para finalizar la venta, aparecerá directamente la pantalla de cotejo.

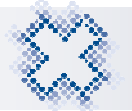

 "CONEXIONES": Aquí tendrás que configurar tus datos de acceso a Sevem completando los datos de conexión según los requerimientos de tu Comunidad Autónoma. Tu cooperativa te facilitará una herramienta para configurar este apartado.

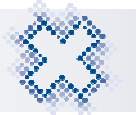

#### 3. FICHA DE ARTÍCULO

En la pestaña "General" de la Ficha de Artículo al lado del campo existencias se ha añadido el botón "Información DataMatrix".

| L General                                 | 2 Estadísticas                | Sa Características              | 🜓 4 Aplica Punto                       | 5 Protecciones                  | <u> 6</u> Ind. Cruza                                        |
|-------------------------------------------|-------------------------------|---------------------------------|----------------------------------------|---------------------------------|-------------------------------------------------------------|
| Código:                                   | Denominación                  |                                 |                                        |                                 |                                                             |
| 654702 . 1                                | IBUPROFENO (ARGIN             | INA) CINFA EFG 600 MG           | 40 SOBRES GRANUL                       | ADO                             |                                                             |
|                                           | Unida                         | des 🔽 Control de Stoc           | k                                      | Precios                         | š                                                           |
| unucoo unu                                | Existen                       | cias <u>Mínimo </u> L<br>17 課 1 | ote <u>T</u> enencia <u>L</u><br>1 0   | <u>Ibicación</u> <u>P</u> .V.P. | : 4,45                                                      |
|                                           | unucoo unu                    |                                 |                                        | Marger                          | n 1 % : 28,0                                                |
| (arginina)                                | mg                            |                                 |                                        | P. <u>V</u> .Alt                | o. : 3,08                                                   |
| nutcob current (AEG)                      | 01                            | on Especialidades               |                                        | 4% T Marger                     | n 2 % : 61,5                                                |
| o unucon un                               | unucop Catego                 | oría<br>iENÉRICOS               | Subcategoría<br>000 - Sin subcategoría | Últ.P.C                         | .U. : 1,64                                                  |
|                                           | Dispen<br>R Net               | sación [<br>cesita Receta + ]   | ☐ Libro de <u>R</u> ecetas             | Publicitario P.C.M.             | : 1,64                                                      |
| Imagan                                    | Aplica                        | Punto                           | <u>V</u> eterinaria                    | P. <u>V</u> .P.2                | 2: 0.00                                                     |
| Configurar                                | Guardar Aporta                | ción Normal + Excluido O<br>ca  | ferta SNS + Especialidad               | Farm. <u>P</u> .V. :            | 1,60                                                        |
| Fechas<br>Caducidad                       | Proveedor                     |                                 |                                        | C                               | ódigos de barras                                            |
| 08/2023<br>Cad.Datamat<br>08/2023<br>Alta | Tipo de Pedido<br>1- Por Lote | Ud.Caja Env.Orig. P             | Lanzar P.Recibir                       | Ud.Bolsa                        | ervicio Profesional<br>astos de envío<br>tículo <u>W</u> eb |
| Baja                                      | Ene Feb M                     | ar Abr May Ju                   | n Jul Ago Sep                          | ) Oct Nov Did                   | Ene Total                                                   |

Al pulsar el botón accederemos a la pantalla *"Información DataMatrix"* donde podremos consultar el Nº de serie, Lote, y Fecha de Caducidad de los códigos DataMatrix asociados al artículo.

|    | С       | Número de Serie     | Lote           | F. Cad. | Ref. Alb.      | Prov. | Fec. Recepción   | Origen   |       |
|----|---------|---------------------|----------------|---------|----------------|-------|------------------|----------|-------|
| 1  | M       | PK0038B1FD53427B548 | TESTD55F90AA12 | 08/2023 |                |       |                  | "Manual" |       |
| 2  |         | PK004275A6019F37341 | TESTD55F90AA12 | 08/2023 |                |       |                  | "Manual" |       |
| 3  |         | PK005AA6B7B1071074D | TESTD55F90AA12 | 08/2023 |                |       |                  | "Manual" |       |
| 4  |         | PK0067AA9847CB4F947 | TESTD55F90AA12 | 08/2023 |                |       |                  | "Manual" |       |
| 5  | <u></u> | PK00792627A5C710146 | TESTD55F90AA12 | 08/2023 | CARGO-00049057 | 1     | 16/01/2019 11:46 | "Manual" | ding. |
| 6  |         | PK00803D2A755C3CD48 | TESTD55F90AA12 | 08/2023 | CARGO-00049057 | 1     | 16/01/2019 11:46 | "Manual" |       |
| 7  |         | PK0029FC5359EA3B241 | TESTD55F90AA12 | 08/2023 | CARGO-00049057 | 1     | 16/01/2019 11:46 | "Manual" |       |
| 8  |         | PK011D1F23C506E194B | TESTD55F90AA12 | 08/2023 | CARGO-00049057 | 1     | 16/01/2019 11:46 | "Manual" |       |
| 9  | 1       |                     |                |         |                |       |                  |          |       |
| 10 |         |                     |                |         |                |       |                  |          |       |
| 11 |         |                     |                |         |                |       |                  |          |       |
| 12 |         |                     |                |         |                |       |                  |          |       |
| 13 | <u></u> |                     |                |         |                |       |                  | -        |       |
| 14 | 1       |                     |                |         |                |       |                  |          |       |
| 15 |         |                     |                |         |                |       |                  |          |       |

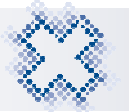

Si hemos recepcionado el artículo a través de su código DataMatrix, podremos visualizar además el Proveedor, Referencia Albarán, Fecha de Recepción. En la columna "Origen" podremos comprobar desde donde se han añadido las existencias del artículo (Manual, Cotejo, Inventario...). La última columna "S" indicará si el artículo está verificado o no en Sevem. (Sin completar: No enviado / Articulo no verificable en Sevem. Aspa verde: Verificado correctamente, X roja: No verificado).

En la parte inferior de la pantalla podremos visualizar el nº de artículos que tenemos registrados con Datamatrix y el nº de artículos sin Datamatrix.

Si hacemos doble click sobre alguna línea que esté recepcionada, accederemos a la pantalla *"Modificación Albaranes"* en la que se encuentra ese DataMatrix.

Si escaneamos códigos DataMatrix en esta pantalla, se añadirán a las existencias de DataMatrix de la farmacia, pero **no modificará las existencias totales de la Ficha** y no se registrarán los datos de recepción (referencia albarán, proveedor y fecha de recepción).

La columna Cotejo "C" se marcará si escaneamos un DataMatrix que ya se encuentra registrado en esta pantalla.

El total de DM escaneados en esta pantalla no podrá ser superior al total de **Existencias** de la Ficha. En caso de que sea superior aparecerá el siguiente mensaje:

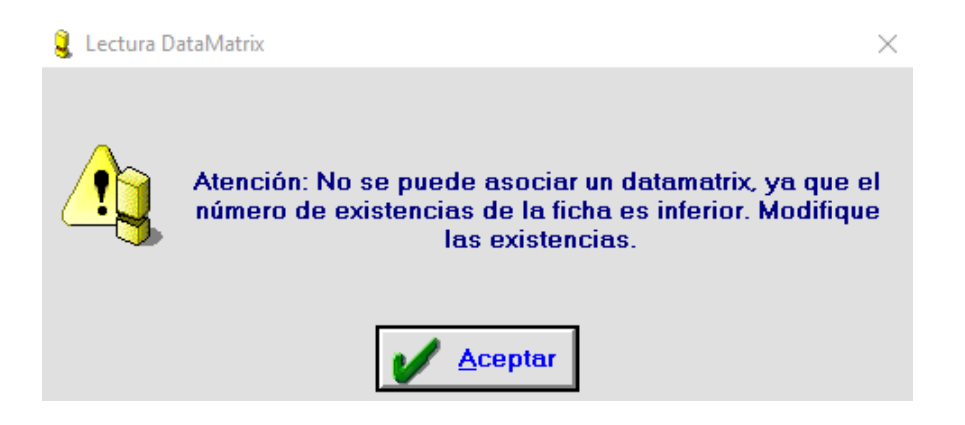

Al vender artículos mediante su código DataMatrix, se restarán de las existencias de la Ficha y se eliminarán de la pantalla "Información Datamatrix".

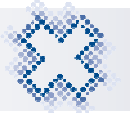

**NOTA:** Cuando el campo "Existencia" de la Ficha esté a 0 se eliminará de la pantalla "Información Datamatrix" toda la información de los Datamatrix asociados aunque al realizar la venta se hiciera por código EAN.

Se han establecido unos controles para que al modificar manualmente las existencias en el campo "**Existencias**" de la ficha, la aplicación muestre un aviso en caso de que las existencias de Datamatrix sean superiores al total de existencias de la ficha:

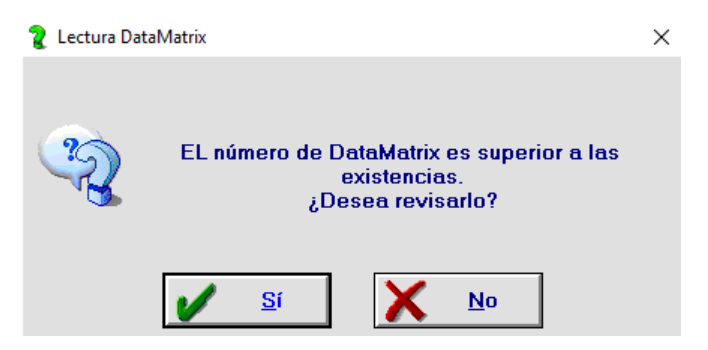

Si pulsamos "Sí", accederemos a la pantalla *"Información Datamatrix"* para revisar las existencias. Si pulsamos "No", se aceptarán los cambios y los códigos Datamatrix asociados serán superiores a las existencias de la ficha.

Si modificamos las existencias a 0 y hay Datamatrix asociados, aparecerá un mensaje de confirmación:

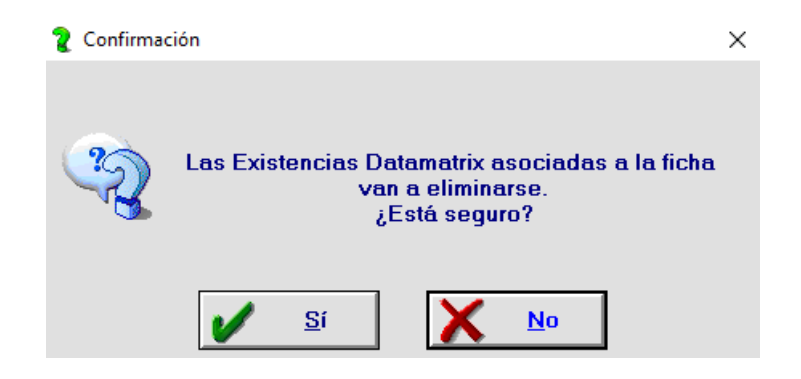

Si pulsamos "Sí", se eliminarán todos los Datamatrix de la Ficha. Si pulsamos "No", no se realizará ningún cambio y podremos rectificar las existencias.

También se ha añadido el campo "**Cad. Datamatrix**" en el apartado "Fechas" debajo del campo "Caducidad".

Este nuevo campo se completará con la **fecha de caducidad más próxima** de **todos los Datamatrix asociados en la Ficha**. Este campo **no es editable** y se **actualizará automáticamente** al vender y recepcionar artículos por su código Datamatrix.

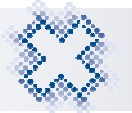

En el listado de "Artículos caducados" al que podemos acceder a través de Informes, Listado de Artículos, Artículos Caducados, se tendrá en cuenta también la fecha de caducidad de los datamatix y se mostrará el total de existencias en la ficha dentro del rango de fechas seleccionado.

En la pestaña "Características" de la Ficha de Artículo se han añadido las opciones "Sevem" y "Datamatrix".

| 실 <u>1</u> General | 2 Estadísticas     | Staracterísticas  | \delta <u>4</u> Aplica Punto | 5 Protecciones | 🛃 <u>6</u> Ind. Cruz |
|--------------------|--------------------|-------------------|------------------------------|----------------|----------------------|
|                    |                    |                   |                              |                |                      |
| 65470              | 2 IBUPROFEN        | D (ARGININA) CINF | FA EFG 600 MG 40             | SOBRES GRANU   | JLADO                |
| Gestión Data       | matrix             |                   |                              |                |                      |
| . <u>S</u> evem    | ☑ Datamatrix       |                   |                              |                |                      |
| Laboratorio –      |                    | 200               |                              |                |                      |
| E0111 CIN          | FA SOCIEDAD ANÓNII | MA.               |                              |                |                      |
| Grupo Terapé       | iutico             |                   |                              |                |                      |
| EM01AE             | DERIVADOS DEL ACI  | DO PROPIONICO     |                              |                |                      |
| General            |                    |                   |                              |                |                      |
| C Impresión e      | tiquetas 🔽 Tral    | aiado             | Aviso P. <u>V</u> enta       | Fecha          | <u>E</u> in:         |
| , pupicoun s       |                    |                   | chaujer                      |                |                      |
|                    |                    |                   |                              |                |                      |
| BOT                | /2006 E Baia 1     | /adamecum         |                              |                |                      |
| Caducidad          | < 5 años           |                   | Alerta Farmacéutica          |                |                      |
| P II Med:          |                    | <u>Lo</u>         | ote:                         |                |                      |
| E.o.med.           |                    |                   |                              |                | <u>V</u> er mensaje  |
| Observacione       | S                  |                   |                              |                |                      |
|                    |                    |                   |                              |                | ^                    |
|                    |                    |                   |                              |                |                      |

La opción "**Sevem**" estará marcada en la Ficha de aquellos artículos que tienen que ser enviados a Sevem. Esta opción se marcará al actualizar el Bot Plus.

La opción "**Datamatrix**" se marcará en la Ficha automáticamente al recepcionar por primera vez un artículo por su código Datamatrix o escanearlo en el Punto de Venta. Esta opción es editable, se podrá marcar manualmente. Al tener activa esta opción, se guardará información de los códigos Datamatrix y si escaneas un EAN, al finalizar una venta o al recepcionar, la aplicación te recordará mediante un mensaje que uses los códigos Datamatrix.

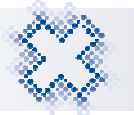

#### 4. PUNTO DE VENTA

Para dispensar un artículo, las farmacias en primer lugar deberán comprobar que el dispositivo anti-manipulación (DAM) no esté manipulado. Posteriormente mediante el escaneo del código Datamatrix se verificará que el medicamento es apto para su dispensación y al dispensarlo se desactivará del repositorio nacional.

#### 4.1. Dispensación con Códigos Datamatrix

Debemos escanear el código Datamatrix del artículo. Al escanearlo, en la última columna aparecerá el icono:

#### **Barrix** Código Datamatrix

Si tenemos configurada la gestión de Sevem y el artículo tiene la marca Sevem en su Ficha porque tienen que ser verificado, al escanear su código Datamatrix en el Punto de Venta y bajar de línea, en la última columna se actualizará y aparecerán los siguientes iconos según el caso:

#### **Matrix and Sevem Matrix and Sevem**

#### **Articulo verificado con incidencias en Sevem**

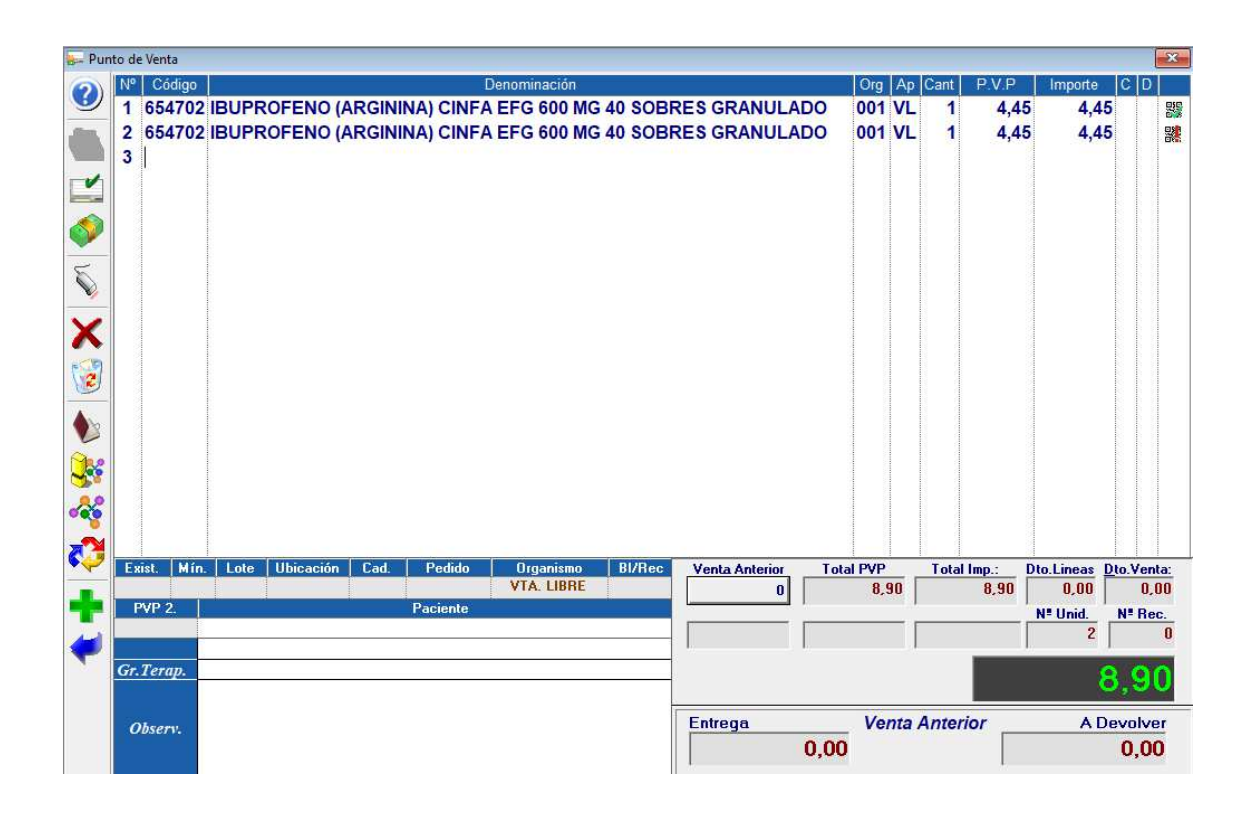

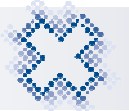

Además, en el caso de que el artículo se haya verificado con incidencias y en configuración tengamos marcada la opción "**Mostrar incidencias**" en el apartado "Dispensación" dentro de la gestión de Sevem, aparecerá un mensaje mostrándonos el motivo por el que no se ha producido la verificación:

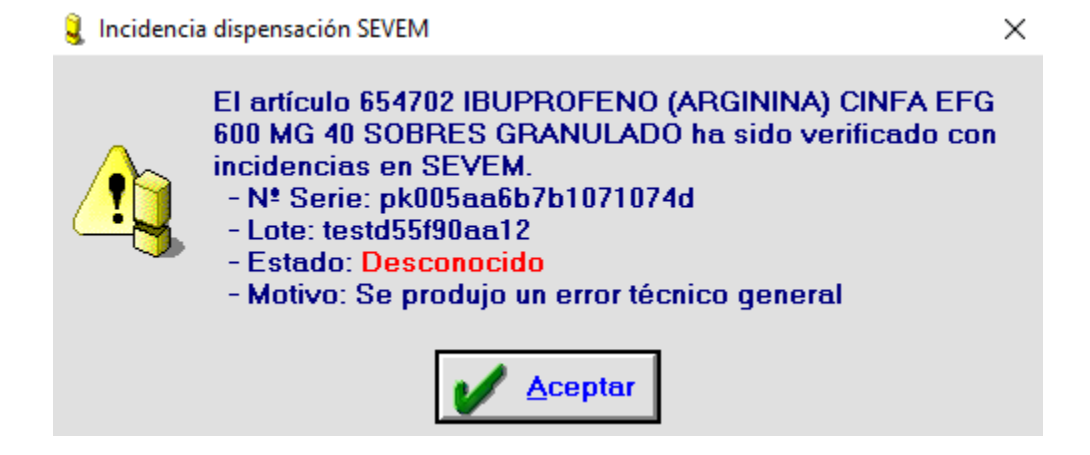

Al aceptar el mensaje, aparecerá el icono **\$** y dispensaremos el código Datamatrix. Si queremos dispensar por código EAN, tendremos que eliminar el Datamatrix asociado e introducir de nuevo por código EAN el artículo.

Al pulsar el icono "Datamatrix" de la última columna accederemos a la pantalla *"Información Datamatrix".* 

| _  | C Número de Serie   | Lote           | F Cad   | Bef Alb        | Prov | Fec Becención    | Orige                                                                                                    |
|----|---------------------|----------------|---------|----------------|------|------------------|----------------------------------------------------------------------------------------------------|
| 1  | PK00803D2A755C3CD48 | TESTD55F90AA12 | 08/2023 | CARGO-00049057 | 1    | 16/01/2019 11:46 | Cingo                                                                                                    |
| 2  | PK048312A28BB9EE249 | TESTD55F90AA12 | 08/2023 |                |      |                  | 1. Alexandre de la constante de la constante de la constante de la constante de la constante de la constante de |
| 3  | PK044D6270003EC824E | TESTD55F90AA12 | 08/2023 |                |      |                  |                                                                                                    |
| 4  |                     |                |         |                |      |                  |                                                                                                    |
| 5  | 3                   |                |         |                |      |                  |                                                                                                    |
| 6  |                     |                |         |                |      |                  |                                                                                                    |
| 7  |                     |                |         |                | 1    |                  |                                                                                                    |
| 8  | <b>1</b>            |                |         |                |      |                  |                                                                                                    |
| 9  |                     |                |         |                |      |                  |                                                                                                    |
| 10 | 2                   |                |         |                |      |                  |                                                                                                    |
| 11 |                     |                |         |                | -    |                  |                                                                                                    |
| 12 |                     |                |         |                |      |                  |                                                                                                    |
| 13 | 4                   |                |         |                | 1    |                  |                                                                                                    |
| 14 | 1441                |                |         |                | 1    |                  |                                                                                                    |
| 15 |                     |                |         |                | 1    |                  |                                                                                                    |

Si quieres dispensar más unidades del artículo, modifica el campo "**Cantidad**", accede a la pantalla *"Información Datamatrix",* escanea los códigos Datamatrix que quieras asociar al artículo y acepta la pantalla.

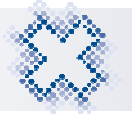

Si en el Punto de Venta escaneamos un código Datamatrix que ya ha sido dispensado anteriormente, aparecerá el mensaje:

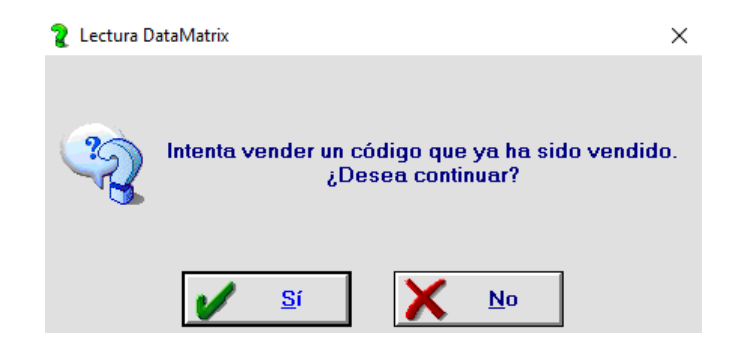

#### 4.2. Dispensación con EAN

Si escaneamos por código EAN un artículo con marca "Sevem", la aplicación nos mostrará en la última columna una el icono S para que recordemos que ese artículo es susceptible de ser enviado a Sevem.

| 😓 Pur       | nto de              | Venta                                      |      |           |       |                    |        |                         |          |      |                            |     |                          |          |        |              |                                     |                 |                         | ×                                |
|-------------|---------------------|--------------------------------------------|------|-----------|-------|--------------------|--------|-------------------------|----------|------|----------------------------|-----|--------------------------|----------|--------|--------------|-------------------------------------|-----------------|-------------------------|----------------------------------|
| 0           | Nº                  | Código                                     |      |           |       |                    | Deno   | minación                |          |      |                            |     | Org                      | Ap       | Cant   | P.V.P        | Importe                             |                 | C D                     |                                  |
|             | 12                  | 654702                                     | BUPF | OFENO (   | ARGIN | INA) CIN           | IFA EF | minacion<br>G 600 N     | 1G 40 SC | BRES | GRANUL                     | ADO | 001                      | Αρ<br>VL | Cant 1 | P.v.P<br>4,4 | 5 4,4                               | 15              |                         | S                                |
| ×<br>*<br>* | Ex<br>P<br>Gr.<br>O | ist.   Mín<br>WP 2.  <br>Terap.<br>Ibserv. | Lote | Ubicación | Cad.  | Pedida<br>Paciente | 2 V    | Organismo<br>/TA. LIBRE | BI/Ri    |      | nta Anterior<br>O<br>trega | 0,0 | tal PVP<br>4,<br>Ve<br>) | 45 [<br> | Total  | ior          | Dto.Lineas<br>0,00<br>Nº Unid.<br>1 | Dto<br>1<br>Dev | Ver<br>0,<br>₩ Re<br>,4 | ita:<br>00<br>ic.<br>0<br>5<br>6 |

Además, si en configuración llevamos "Gestión de Datamatrix" y NO tenemos activa la opción de "Cotejo Obligatorio", cuando el artículo tenga marcada la opción "Datamatrix" y /o Sevem y tenga existencias de Datamatrix, al pulsar <F1> para cerrar la venta aparecerá una pregunta por si quieres introducir el código Datamatrix a fin de evitar incoherencias en las existencias de la Ficha.

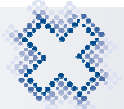

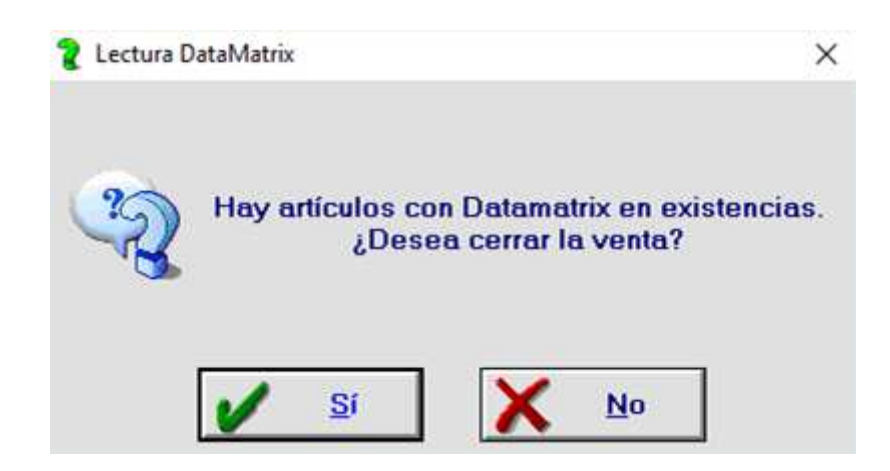

Al pulsar "Sí", se cerrará la venta realizándose por código EAN. Al pulsar "No" accederemos a la pantalla de *"Cotejo"* donde podremos escanear el código o los códigos Datamatrix a dispensar.

|    | Código | Denominación                              | Org   | Cant | N <sup>s</sup> Serie | Lote           | F. Cad |
|----|--------|-------------------------------------------|-------|------|----------------------|----------------|--------|
| 1  | 654702 | IBUPROFENO (ARGININA) CINFA EFG 600 MG 40 | 3(001 | 1    | PK00803D2A755C3CD4   | TESTD55F90AA12 | 23082  |
| 2  | 654702 | IBUPROFENO (ARGININA) CINFA EFG 600 MG 40 | S(001 | 1    | PK044D6270003EC824E  | TESTD55F90AA12 | 23082  |
| 3  |        |                                           |       |      |                      |                |        |
| 4  |        |                                           |       |      |                      |                |        |
| 5  |        |                                           |       |      |                      |                |        |
| 6  |        |                                           |       |      |                      |                |        |
| 0  |        |                                           |       |      |                      |                |        |
| q  |        |                                           |       |      |                      |                |        |
| 10 |        |                                           |       |      |                      |                |        |
| 11 |        |                                           |       |      |                      |                |        |
| 12 |        |                                           |       |      |                      |                |        |
| 13 |        |                                           |       |      |                      |                |        |
| 14 |        |                                           |       |      |                      |                |        |
| 15 |        |                                           |       |      |                      |                |        |
| 16 |        |                                           |       |      |                      |                |        |
| 17 |        |                                           |       |      |                      |                |        |

Si el artículo es Sevem y debe verificarse, al escanear el código Datamatrix en la pantalla de cotejo, en la columna "S" (Sevem) aparecerá el icono  $\checkmark$  si se ha verificado correctamente y el icono  $\gtrsim$  si se ha verificado con incidencias.

Al igual que vimos anteriormente, aparecerá un mensaje mostrándonos el motivo por el que no se ha producido la verificación si en configuración tenemos marcada la opción "**Mostrar incidencias**".

En caso de marcar la opción "Cotejo Obligatorio", **Siempre** se realizará el **Cotejo**. Por tanto, al escanear el código EAN de un artículo que en su Ficha tenga la marca "Datamatrix" y/o Sevem al pulsar **<F1>** para finalizar la venta, aparecerá directamente la pantalla de cotejo.

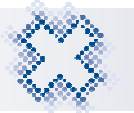

Para cerrar la venta desde la pantalla de cotejo, pulsaremos el icono <Ctrl+1> **o** <**F1**> como si estuviéramos en el Punto de Venta.

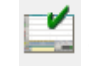

También puedes acceder a la pantalla de "Cotejo" pulsando el icono "Cotejo Datamatrix" o **Ctrl+J**> en la pantalla "Cierre de venta"

Al finalizar una venta, se restarán de las existencias de la Ficha y se eliminarán de la pantalla de información los códigos Datamatrix utilizados.

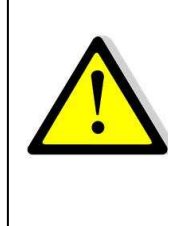

**MUY IMPORTANTE:** Si realizamos la venta de un artículo que tiene códigos DataMatrix asociados, tendremos que utilizar el código Datamatrix para dispensarlo y así restar los Datamatrix de la ficha, ya que, si lo dispensamos utilizando el código EAN no se eliminaría el Datamatrix y no lo tendríamos en existencia porque lo hemos vendido a través del código EAN.

#### 4.2. Dispensación con Introducción Manual de Datamatrix

En el caso de que por cualquier incidencia no sea posible la lectura de los códigos Datamatrix, la aplicación te da la posibilidad de introducirlo de manera manual. Esta funcionalidad está disponible en diferentes módulos del programa como P. Venta, Control de ventas, Albaranes, etc.

En el Punto de Venta al marcar la tecla "**Insert**" en el campo **Código** aparecerá la pantalla "*Introducción manual Datamatrix*":

| 🞇 Introducción man     | ual Datamatrix                          |  |  |  |  |  |  |  |  |  |
|------------------------|-----------------------------------------|--|--|--|--|--|--|--|--|--|
| Introdu                | cción manual Datamatrix                 |  |  |  |  |  |  |  |  |  |
| Datamatrix             |                                         |  |  |  |  |  |  |  |  |  |
| <u>C</u> ódigo         |                                         |  |  |  |  |  |  |  |  |  |
| Información Datamatrix |                                         |  |  |  |  |  |  |  |  |  |
| C <u>N</u> :           | 654702 <u>F</u> . Caducidad: 24/08/2023 |  |  |  |  |  |  |  |  |  |
| <u>G</u> TIN/NTIN/PO   | 2 73121545374848                        |  |  |  |  |  |  |  |  |  |
| N <sup>e</sup> Serie:  | PK044D6270003EC824E                     |  |  |  |  |  |  |  |  |  |
| Lote:                  | TESTD55F90AA12                          |  |  |  |  |  |  |  |  |  |
| <b>v</b>               | Aceptar Salir                           |  |  |  |  |  |  |  |  |  |

Aquí completaremos manualmente la información del Datamatrix y al aceptar la pantalla el código Datamatrix se cargará en el Punto de venta.

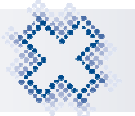

#### 5. SERVICIOS SEVEM

En la barra superior del P. Venta se ha añadido el icono "Sevem". Al pulsar este icono o **<Ctrl+K>** accederemos a la pantalla *"Envío de Datamatrix a SEVEM"* 

| 1 Punte  | o Venta 2 Pedidos 3 Facturación 4 | Mantenimiento 5 BD Medicamentos 6 Informes 7 V | lentana 8 Aplicaciones 9 Utilidades |                                   |
|----------|-----------------------------------|------------------------------------------------|-------------------------------------|-----------------------------------|
|          | 😂 🐓 🐀 🐯                           | 👟 🗟 式 🕅 😫 🦓                                    | 3 📈 🍞 📝 🕵                           | 🍭 📓 🛊 📓 🗐                         |
| - Pur    | ito de Venta                      |                                                |                                     | 8                                 |
| 2        | Nº Código                         | Denominación                                   | Org Ap                              | Cant P.V.P Importe C D            |
| -        | 1                                 |                                                |                                     |                                   |
|          |                                   | 器 Envio Datamatrix a SEVEM                     |                                     |                                   |
| -        |                                   |                                                |                                     |                                   |
|          |                                   | Envio Datamatrix                               | a SEVEM                             |                                   |
| <b>I</b> |                                   |                                                | Sistema Español de                  |                                   |
| 5        |                                   | Vorificación                                   | Verificación de Medicamentos        |                                   |
|          |                                   |                                                | SEVeM                               |                                   |
| Y        |                                   | Datamatrix                                     | 010000                              |                                   |
| <u>_</u> |                                   | Código:                                        |                                     |                                   |
|          |                                   |                                                |                                     |                                   |
|          |                                   | - Información Datamatrix                       |                                     |                                   |
| V        |                                   |                                                |                                     |                                   |
|          |                                   | C <u>N</u> . <u><u>P</u>. Cal</u>              | Jucidau.                            |                                   |
| 22       |                                   | GTIN/NTIN/PC:                                  |                                     |                                   |
|          |                                   | Nº Serie:                                      |                                     |                                   |
| 1        | Exist Mín Lote Ilhicación         |                                                |                                     | Total Imp · Dto Lineas Dto Venta: |
|          |                                   | Lote:                                          |                                     | 0,00 0,00 0,00                    |
|          | PVP 2.                            |                                                |                                     | Nº Unid. Nº Rec.                  |
| 4        |                                   | Enviar                                         | 💋 <u>S</u> alir                     |                                   |
|          | Gr.Terap.                         |                                                |                                     | 0.00                              |
|          | Observ.                           | Min Lote Ilbic Carl Br I V                     |                                     |                                   |
|          | Annacen  LAISt.                   |                                                | Entrega Venta                       | Anterior A Devolver               |
|          |                                   |                                                | 0,00                                | 0,00                              |

A través del desplegable debes seleccionar el proceso que quieres realizar, entre los que se encuentran:

- Verificación
- Verificación Manual
- Dispensación
- Dispensación Manual
- Reintroducción
- Reintroducción Manual
- Marcar como muestra
- Deshacer marca muestra
- Marcar como destruido

Al seleccionar cada uno de los procesos se activarán los campos que son necesarios completar en cada acción. Los campos se podrán completar escaneando el código Datamatrix o bien completando los datos necesarios manualmente (en las opciones indicadas como manual).

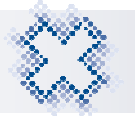

#### 6. RECETA ELECTRÓNICA

Al acceder a la pantalla "SOL", en los artículos prescritos que en su ficha tengan la marca "Sevem", se visualizarán por defecto **la letra "S"** en la última columna **"S" (Sevem).** Esto indica al usuario que son artículos que deben ser verificados a Sevem.

| 🥪 Reci | ta Electrónica                                                                                                    |                                        |                                                                    |                                                                                                    |                                                           |                                                | ×                                                 |  |  |
|--------|----------------------------------------------------------------------------------------------------|----------------------------------------|--------------------------------------------------------------------|----------------------------------------------------------------------------------------------------|-----------------------------------------------------------|------------------------------------------------|---------------------------------------------------|--|--|
| 222    | Artículos a Dis                                                                                                    | spen                                   | sar de                                                             | e «Receta Electrónica» (SOL)                                                                                                    |                                                           |                                                |                                                   |  |  |
|        | PRESCRIPCIÓN                                                                                                    | Con                                    | Cádino                                                             | DISPENSA                                                                                                    |                                                           | t Importa                                      | l n l i le <b>P</b>                               |  |  |
|        | Codigo         Denominación presenta           Gelatiz         AldOXICILINA/ACIDO CLAVULANICO MUNDOGEN EFG 87           698112         AMOXICILINA/ACIDO CLAVULANICO MUNDOGEN EFG 87           090922         AMOXICILINA 1000 MG - CLAVULANICO ACIDO 62.5           090922         AMOXICILINA 1000 MG - CLAVULANICO ACIDO 62.5           648434         LORATADINA COMBIX EFG 10 MG 20 COMPRIMIDOS RE           654702         IBUPROFENO (ARGININA) CINFA EFG 600 MG 40 SOB                                                       | 1 6<br>1 6<br>1 8<br>1 8<br>1 6<br>1 6 | 598112<br>598112<br>598112<br>358837<br>358837<br>584934<br>554702 | AMOXICILINAICO DU LAVULANICO MU<br>AMOXICILINAIACIDO CLAVULANICO MU<br>(B)AUGMENTINE PLUS 28 COMP<br>(B)AUGMENTINE PLUS 28 COMP<br>LORATADINA COMBIX EFG 10 MG 20 CO<br>IBUPROFENO ARG CINFA 600X40S EFG | Can C Co<br>1 1<br>1 1<br>1 1<br>1 1<br>1 1<br>1 1<br>1 1 | 2,62<br>2,62<br>4,19<br>4,19<br>1,20<br>4,28 № | ■ D T S S<br>S<br>S<br>S<br>S<br>S<br>S<br>S<br>S |  |  |
|        | Cotejar:                                                                                                    |                                        |                                                                    |                                                                                                    |                                                           |                                                |                                                   |  |  |
| ~      | Cod. Pr. Denominación Pr.<br>090922 AMOXICILINA 1000 MG - CLAVULANICO ACIDO 62.5                                                                                                    |                                        | Códi<br>8588                                                       | go Org Apor PVP PVP Fact<br>37 94 40 10,48 10,48                                                                                                    | Ult. R.E. Fec                                             | tha Próx.                                      | Posología                                         |  |  |
|        | 090922         AMCMOLILINA 1000 MG - CLAVULANICO ACIDO 62.5         658837         94         40         10.48         10.48           Exist         Min.         Lote         Cadu.         Ubicación         Pedido         Organismo         BI/Re           Image: State France         0         NO PED.         RG RE DOE         CIP         CNTR970147912017           Image: State France         Ej/OI CR COMBINACIONES DE PENICILINAS, INCLUTENDO INHIBIL         PACIENTECFI CON TARJETA         PACIENTECFI CON TARJETA |                                        |                                                                    |                                                                                                    |                                                           |                                                |                                                   |  |  |
|        | Observ.:                                                                                                    |                                        |                                                                    | V                                                                                                    | 41                                                        | 1.31 <b>1</b>                                  | 19,10<br><b>9,10</b>                              |  |  |

Al cotejar las líneas dispensadas de R.E., escaneando en el campo "Cotejar" los Datamatrix de los artículos, la última columna "**S**" (Sevem) se actualizará con el resultado de la verificación mostrando el icono correspondiente en cada caso con la misma iconografía que vimos en el Punto de Venta.

| 曼 Rece     | ta Electrónica                                                                                              |                        |                  |                                |                    |                    | ×             |
|------------|----------------------------------------------------------------------------------------------------|------------------------|------------------|--------------------------------|--------------------|--------------------|---------------|
| 222        | Artículos a D                                                                                               | ispensar d             | e «Receta Elec   | trónica» (SOL)                 |                    |                    |               |
| -          | PRESCRIPCIÓN                                                                                                | De Constant            | <b>1</b>         | DISPENSA                       | CIÓN               | 0 1 10 m           |               |
| ~          | Código Denominación prescrita<br>698112 AMOXICILINA/ACIDO CLAVULANICO MUNDOGEN EFG 87                       | Can Código<br>1 698112 | AMOXICILINA/ACID | minación<br>OO CLAVULANICO MUI | Can C Cot Ir       | nporte - D<br>2,62 |               |
|            | 698112 AMOXICILINA/ACIDO CLAVULANICO MUNDOGEN EFG 87<br>090922 AMOXICILINA 1000 MG - CLAVULANICO ACIDO 62 5 | 1 698112               | AMOXICILINA/ACIE | O CLAVULANICO MUI              | 1 ¥ 1<br>1 ¥ 1     | 2,62               | S             |
| <b>3</b> 0 | 090922 AMOXICILINA 1000 MG - CLAVULANICO ACIDO 62.5                                                         | 1 858837               | (B)AUGMENTINE PL | LUS 28 COMP                    | 1 🖬 1              | 4,19               | Š             |
|            | 654702 IBUPROFENO (ARGININA) CINFA EFG 600 MG 40 SOB                                                        | 1 684934               | IBUPROFENO ARG   | CINFA 600X40S EFG              | 1 ≝ 1<br>1 ≝ 1     | 1,20<br>4,28 NE    |               |
| FICHE      |                                                                                                    |                        |                  |                                |                    |                    |               |
| 3          |                                                                                                    |                        |                  |                                |                    |                    |               |
|            |                                                                                                    |                        |                  |                                |                    |                    |               |
|            |                                                                                                    |                        |                  |                                |                    |                    | -             |
| <b>1</b>   | Cotejar:                                                                                                    |                        |                  |                                |                    |                    |               |
| <b>1</b>   | Cod. Pr. Denominación Pr.<br>090922 AMOVICIUNA 1000 MG - CLAVIII ANICO ACIDO 62.5                           | Cóc<br>858             | ligo Org Apor    | PVP PVP Fact                   | Ult. R.E. Fecha F  | róx. Posok         | ogía          |
| 1          | Exist. Mín. Lote Cadu. Ubicación Pedido                                                                     | Organismo              | BI/Re            | NUSS 080352                    | 303622             | - 1                | -             |
| M          | 2 0 0 NO PED.                                                                                               | RG RE DOE              |                  | CIP CNTR9                      | 0147912017         |                    |               |
| 6          | Gr. Terap: EJ01CR COMBINACIONES DE PENICILINAS                                                              | , INCLUYEND            | 9 INHIBII        | PACIENTECFI CO                 | N TARJETA          |                    |               |
|            |                                                                                                    |                        | ^                | PVP Ref.:                      | Total PVP<br>41.31 | Total Imp          | orte<br>19.10 |
|            | Observ.:                                                                                                    |                        |                  | 1                              |                    | 10                 | 10            |
|            |                                                                                                    |                        |                  |                                |                    | 19,                | 10            |

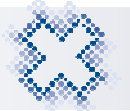

Si tenemos configurada la aplicación para que nos muestre el detalle de las incidencias, en caso de que el artículo no se verifique en Sevem aparecerá un mensaje informándonos del motivo.

Al aceptar el mensaje, aparecerá el icono **\$** y dispensaremos el código Datamatrix. Si queremos dispensar por código EAN, tendremos que eliminar el Datamatrix asociado e introducir de nuevo por código EAN el artículo.

Si escaneamos códigos EAN al cotejar artículos con marca "Sevem", los artículos no se dispensaran en Sevem.

#### En las dispensaciones de R.E. se verificará y dispensará en la pantalla SOL, por lo que cuando los artículos dispensados pasen al Punto de Venta ya estarán dispensados en R.E. y verificados en Sevem.

Al pasar al punto de venta, se trasladarán automáticamente los estados de la dispensación realizada en R.E

| ⊱ Pun      | to de | e Venta  |       |        |      |        |          |        |           |         |      |                 |         |      |     |       |       |          |                         |        | ×    |
|------------|-------|----------|-------|--------|------|--------|----------|--------|-----------|---------|------|-----------------|---------|------|-----|-------|-------|----------|-------------------------|--------|------|
| $\bigcirc$ | N٥    | Código   |       |        |      |        |          | Den    | ominación |         |      |                 |         |      | Org | Ар    | Cant  | P.V.P    | Importe                 | C      | )    |
|            | 1     | 698112   | AMOX  | ICILIN | A/AC | IDO C  | LAVUL    | ANIC   |           | OGEN E  | FG   | 875/125         | MG 20   | сом  | 092 | RG    | 1     | 6,54     | 2,62                    | 2      |      |
|            | 2     | 698112   | AMOX  | ICILIN | A/AC | IDO C  | LAVUL    | ANIC   | O MUND    | OGEN E  | FG   | 875/125         | MG 20   | COM  | 092 | RG    | 1     | 6,54     | 2,62                    | 2      |      |
|            | 3     | 858837   | (B)AU | GMEN   | TINE | PLUS   | 5 28 CO  | MP     |           |         |      |                 |         |      | 094 | RG    | 1     | 10,48    | 4,19                    | )      | S    |
| -1         | 4     | 858837   | (B)AU | GMEN   | TINE | PLUS   | 5 28 CO  | MP     |           |         |      |                 |         |      | 094 | RG    | 1     | 10,48    | 4,19                    | )      | S    |
|            | 5     | 684934   | LORA  | TADIN  | A CO | MBIX   | EFG 10   | ) MG 2 | 20 COMF   | PRIMIDO | S RI | ECUBIE          | RTOS    |      | 092 | RG    | 1     | 2,99     | 1,20                    | )      |      |
| <b>I</b>   | 6     | 654702   | IBUPF | ROFEN  | O AF | RG CIN | IFA 600  | )X40S  | EFG       |         |      |                 |         |      | 102 | RG    | 1     | 4,28     | 4,28                    | 8      |      |
| -          | 7     |          |       |        |      |        |          |        |           |         |      |                 |         |      |     |       |       |          |                         |        |      |
|            |       |          |       |        |      |        |          |        |           |         |      |                 |         |      |     |       |       |          |                         |        |      |
|            |       |          |       |        |      |        |          |        |           |         |      |                 |         |      |     |       |       |          |                         |        |      |
| X          |       |          |       |        |      |        |          |        |           |         |      |                 |         |      |     |       |       |          |                         |        |      |
| <b>1</b>   |       |          |       |        |      |        |          |        |           |         |      |                 |         |      |     |       |       |          |                         |        |      |
| 1          |       |          |       |        |      |        |          |        |           |         |      |                 |         |      |     |       |       |          |                         |        |      |
|            |       |          |       |        |      |        |          |        |           |         |      |                 |         |      |     |       |       |          |                         |        |      |
|            |       |          |       |        |      |        |          |        |           |         |      |                 |         |      |     |       |       |          |                         |        |      |
| 2          |       |          |       |        |      |        |          |        |           |         |      |                 |         |      |     |       |       |          |                         |        |      |
| <b>1</b>   |       |          |       |        |      |        |          |        |           |         |      |                 |         |      |     |       |       |          |                         |        |      |
| -          |       |          |       |        |      |        |          |        |           |         |      |                 |         |      |     |       |       |          |                         |        |      |
| _          |       |          |       |        |      |        |          |        |           |         |      |                 |         |      |     |       |       |          |                         |        |      |
| <b>\$</b>  | Ex    | ist. Mín | Lote  | Ubicad | ión  | Cad.   | Pedid    | D      | Organismo | b BI/R  | ec   | Venta A         | nterior | Tota | PVP |       | Tota  | limp.: I | )<br>to.Lineas <u>[</u> | )to.Ve | nta: |
|            |       |          |       |        |      |        |          |        | TSI 006   | 2/      | 1    |                 | -5,39   |      | 41, | 31    |       | 19,10    | 0,00                    | 0      | ,00  |
|            | F     | VP 2.    |       |        |      |        | Paciente | 9      |           |         | _    |                 |         |      |     |       |       |          | Nº Unid.                | Nº B   | ec.  |
|            |       |          |       |        |      |        |          |        |           |         | _    |                 |         |      |     |       |       |          | 6                       |        | 6    |
|            | Gr.   | Terap.   |       |        |      |        |          |        |           |         |      | a vert          | dan 🗌   |      |     |       | -     |          | 4.0                     | 1      | 0    |
|            |       |          |       |        |      |        |          |        |           |         |      | - <u>v</u> ende | uui.    | 1    |     |       |       |          | 13                      | 9, I   | U    |
|            | 6     | beary    |       |        |      |        |          |        |           |         | Γ    | Entrega         |         |      | Ve  | nta / | Antei | rior     | AD                      | evolv  | er   |
|            | _0    | userv.   |       |        |      |        |          |        |           |         |      |                 |         | 0.00 |     |       |       |          |                         | 0.0    | 0    |
|            |       |          |       |        |      |        |          |        |           |         |      |                 |         | -,   |     |       |       |          |                         | , -    |      |

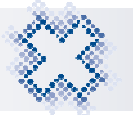

#### 7. RECEPCIÓN DE PEDIDOS

Al realizar la recepción del pedido mediante la lectura de códigos Datamatrix, se guardará fecha de caducidad, nº de serie y lote de **manera automática en Ficha del artículo.** Así, se automatizará y mejorará la gestión de caducidades y lotes. Además, quedarán almacenados más datos del artículo (por ejemplo el albarán en el que se recepcionó) lo que nos permitirá conocer su trazabilidad y nos facilitará la **verificación a SEVEM** tras su dispensación.

Si tenemos configurada la **gestión de Sevem en la recepción** y el artículo tiene la marca Sevem en su ficha porque tiene que ser verificado, se realizará la verificación durante la recepción.

#### 7.1. Recepción de códigos Datamatrix y EAN con Gestión Sevem Activa

Al escanear un código Datamatrix se procede a la verificacion de dicho articulo en Sevem, el resultado de dicha verificaion se muestra en la última columna "**S**" (Sevem), aparecerán los siguientes iconos según los estados del articulo :

#### **Matticulo verificado en Sevem correctamente.**

#### **W** Articulo verificado en Sevem con incidencias.

|       |               | UN                | YCOP       | Núm nedi                          | ido: 27  | 79 1       | Fecha                     | a: 18/1                 | 1/2019 | 10.25 EN   | TBADA                | MANUAL                     |                        |                          |                   |                       |
|-------|---------------|-------------------|------------|-----------------------------------|----------|------------|---------------------------|-------------------------|--------|------------|----------------------|----------------------------|------------------------|--------------------------|-------------------|-----------------------|
| - Cor | ndiciones de  | el Proveedo       | r          | rium. peur                        | uu. 21   |            | r cont                    | . 197                   | 172013 | 10.23 EI   |                      |                            |                        |                          |                   | V                     |
|       | 1 UNYCOP      |                   | 3          |                                   |          |            |                           |                         | •      | Cond.1     | 0,00                 | Cond.2                     | 0,00                   | Cond.3                   | 0,00              |                       |
|       | Código        | D                 | enomi      | nación                            | F        | Ped        | Rec                       | Bon                     | Dev    | P.V.P.     | Mg.1                 | PV Alb.                    | P.C.                   | Mg.2                     | P.C.To            | t * E                 |
| 1     | <b>654702</b> | IBUPROFENO        | ARGININ    | A) CINFA EFG 60<br>0 MG 20 COMP F | DO MG    | 4          | 5                         | 0<br>0                  | 0      | 4,45       | 28,0<br>28.1         | 3,08                       | 1,64                   | 4 61,5<br>n n n          | 8,                | 20 💷 🗆                |
| 2     | 004334        |                   | Jonibilist |                                   |          | J          | J                         |                         |        | J, I I     | 20,1                 | 2,13                       | 0,01                   | 0,0                      | <u> </u>          |                       |
|       |               |                   |            |                                   |          |            |                           |                         |        |            |                      |                            |                        |                          |                   |                       |
|       |               |                   |            |                                   |          |            |                           |                         |        |            |                      |                            |                        |                          |                   |                       |
|       |               |                   |            |                                   |          |            |                           |                         |        |            |                      |                            |                        |                          |                   |                       |
|       |               |                   |            |                                   |          |            |                           |                         |        |            |                      |                            |                        |                          |                   |                       |
|       |               |                   |            |                                   |          |            |                           |                         |        |            |                      |                            |                        |                          |                   |                       |
|       |               |                   |            |                                   |          |            |                           |                         |        |            |                      |                            |                        |                          |                   |                       |
|       |               |                   |            |                                   |          |            |                           |                         |        |            |                      |                            |                        |                          |                   |                       |
|       |               |                   |            |                                   |          |            |                           |                         |        |            |                      |                            |                        |                          |                   |                       |
|       |               |                   |            |                                   |          |            |                           |                         |        |            |                      |                            |                        |                          |                   |                       |
|       |               |                   |            |                                   |          |            |                           |                         |        |            |                      |                            |                        |                          |                   |                       |
|       |               |                   |            |                                   |          |            |                           |                         |        |            |                      |                            |                        |                          |                   |                       |
|       |               |                   |            |                                   |          |            |                           |                         |        |            |                      |                            |                        |                          |                   |                       |
| Codi  | igo:          |                   |            |                                   |          | 858<br>858 | Cantic                    | lad:                    |        |            | Env                  | :.Orig: 18                 | PL:                    | 0 PF                     | ₹ <u>17</u>       | Bol:                  |
| Codi  | igo:          |                   |            |                                   |          | 器          | C <u>a</u> ntic           | lad:                    |        |            | Env                  | .Orig: 18                  | PL:                    | 0 PF                     | <u>२</u> 17       | Bol:                  |
| Codi  | igo:          | 7 Min:            | 1          | Lote:                             | 1        | Ca.        | C <u>a</u> ntic           | lad:                    |        | 2          | Env<br>IVA:          | .Orig: 18                  | PL:                    | 0 PF<br>Especia          | ₹ 17<br>alidades  | Bol:                  |
| Codi  | igo:          | 7 Min             | 1          | Lote:                             | 1        | Ca.        | C <u>a</u> ntic<br>du: 0  | lad:                    | ) Ubi  | 2          | Env<br>IVA:          | .Orig: 18                  | PL:                    | 0 PF<br>Especia          | ۹: 17<br>alidades | Bol:                  |
| Codi  | igo:<br>Exis: | 7 Mín:<br>Ene Feb | 1<br>Mar   | Lote:                             | 1<br>(ay | Ca<br>Jun  | C <u>a</u> ntic<br>Idu: 0 | lad:  <br>8/2023<br>1 4 | 3 Ubin | ×<br>Sep 0 | Env<br>IVA:<br>ct Ni | .Orig: 18<br>4 %<br>av Dic | PL:<br>Familia:<br>Ene | 0 PF<br>Especie<br>Total | ۲۰ ۲۲<br>alidades | Bol:<br>PVP:<br>31,58 |

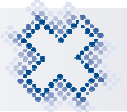

Al pulsar **<F3>** sobre las columnas "Unidades Recibidas" y "Unidades Devueltas" aparecerá una pantalla con la información (Nº de serie, lote, caducidad, etc.) de los Datamatrix escaneados. En la columna "**S**" visualizaremos el resultado de la verificación a Sevem: Artículo Verificado  $\checkmark$  o Artículo con incidencias  $\gtrsim$ .Posicionándonos sobre el icono aparecerá una leyenda informándonos del resultado y/o el motivo de la incidencia.

|    | С | Número de Serie     | Lote           | F. Cad. | Ref. Alb. | Prov. | Fec. Recepción   | Origen | 1 |
|----|---|---------------------|----------------|---------|-----------|-------|------------------|--------|---|
| 1  |   | PK04563EEF960C4724F | TESTD55F90AA12 | 08/2023 |           |       | 18/01/2019 10:46 |        |   |
| 2  |   | PK046996B2D5806B64C | TESTD55F90AA12 | 08/2023 |           |       | 18/01/2019 10:46 |        |   |
| 3  |   | PK047EBC2F32A968A44 | TESTD55F90AA12 | 08/2023 |           |       | 18/01/2019 10:46 |        |   |
| 4  |   | PK048312A28BB9EE249 | TESTD55F90AA12 | 08/2023 |           |       | 18/01/2019 10:46 |        |   |
| 5  |   |                     |                |         |           |       |                  |        |   |
| 6  |   |                     |                |         |           |       |                  |        |   |
| 7  |   |                     |                |         |           |       |                  |        |   |
| 8  |   |                     |                |         |           |       |                  |        |   |
| 9  |   |                     |                |         |           |       |                  |        |   |
| 10 |   |                     |                |         |           |       |                  |        |   |
| 11 |   |                     |                |         |           |       |                  |        |   |
| 12 |   |                     |                |         |           |       |                  |        |   |
| 13 |   |                     |                |         |           |       |                  |        |   |
| 14 |   |                     |                |         |           |       |                  |        |   |
| 16 |   |                     |                |         |           |       |                  |        |   |

En esta pantalla podemos añadir más unidades del artículo, escaneando en el campo "Código" los Datamatrix a recepcionar. Para ello, tenemos que modificar el campo "**Unidades Recibidas**", acceder a la pantalla "*Información Datamatrix*", escanear los códigos Datamatrix y acepta la pantalla.

Al recepcionar un pedido escaneando solo códigos Datamatrix, tendremos que escanear cada una de las unidades del artículo que recibamos ya que si no lo hacemos, serán recepcionadas como EAN.

En el caso de recepcionar artículos por su código EAN que tenga en su Ficha la marca "**Datamatrix**" **y**/**o** "**Sevem**", la aplicación mostrará una serie de mensajes recordatorios dándote la posibilidad de escanear el código Datamatrix y/o verificar el artículo en Sevem.

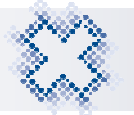

#### 8. OTRAS FUNCIONALIDADES

Al implementar la lectura y almacenamiento de los códigos Datamatrix en toda la aplicación, se podrá gestionar la información (nº de serie, lote y fecha de caducidad) en las distintas opciones de Unycop Win.

Al escanear códigos Datamatrix, la información quedará registrada y podremos guardarla y actualizarla en la Ficha del artículo al realizar un:

- Inventario de Artículos.
- Cotejo de Existencias.
- Cotejo de Inventario.

En el listado de "**Artículos caducados**" al que podemos acceder a través de Informes, Listado de Artículos, Artículos Caducados, se tendrá en cuenta también la fecha de caducidad de los Datamatrix y se mostrará el total de existencias en la Ficha dentro del rango de fechas seleccionado.

En el "Generador de Informes" en la opción "Fármacos" en la carpeta "Características producto" se ha añadido las características Datamatrix y Sebe para que al seleccionar una y/o ambas características te muestre un listado con los artículos que las tengan.